## **GitHub** アカウント作成方法

- I. <u>https://github.co.jp/</u> にアクセスします。
- 画面中央付近の「Github に登録する」をクリックしてください。
  もし見当たらない場合は画面右上の「サインアップ」をクリックしてください。

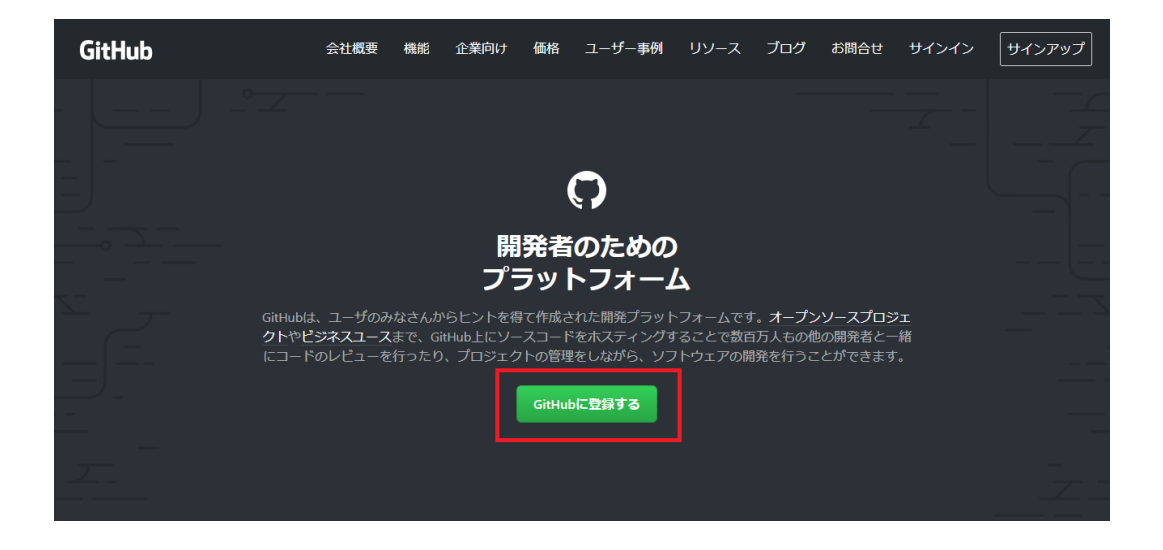

 3. 登録画面へ進むと英語になります。画面上部の Username (ユーザ名)、Email address (自身のメールアドレス)、 Password (設定するパスワード)を入力し、その下の Verify your account から指示に従ってアカウント認証を行ってく ださい。入力・認証が完了したら画面下部の Create account ボタンをクリックしてください。

| Create you              | ir account |
|-------------------------|------------|
| Username *              |            |
| win-taro                | ✓          |
| Email address *         |            |
| win-taro@pcassist.co.jp | ~          |
| Password *              |            |
|                         | ✓          |
| Verify your account     |            |
|                         |            |

- プランの選択画面になりますので、Free(無料プラン)を 選択しましょう。画面下部の Finish sign up をクリックする と、仮登録が完了します。
- 5. 登録したメールアドレス宛に GitHub から確認メールが送 られてきます。メールに記載されている「Verify email address」をクリックしましょう。
- 6. 登録完了メールが届いたら本登録が完了します。